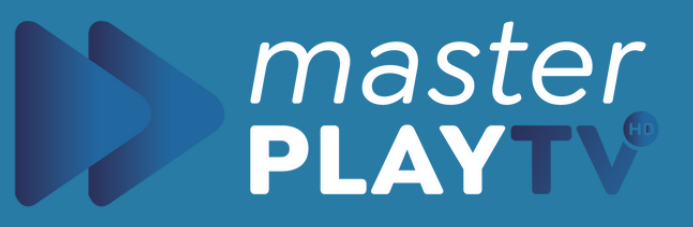

# Como Instalar en FireTV

Guía de Instalación

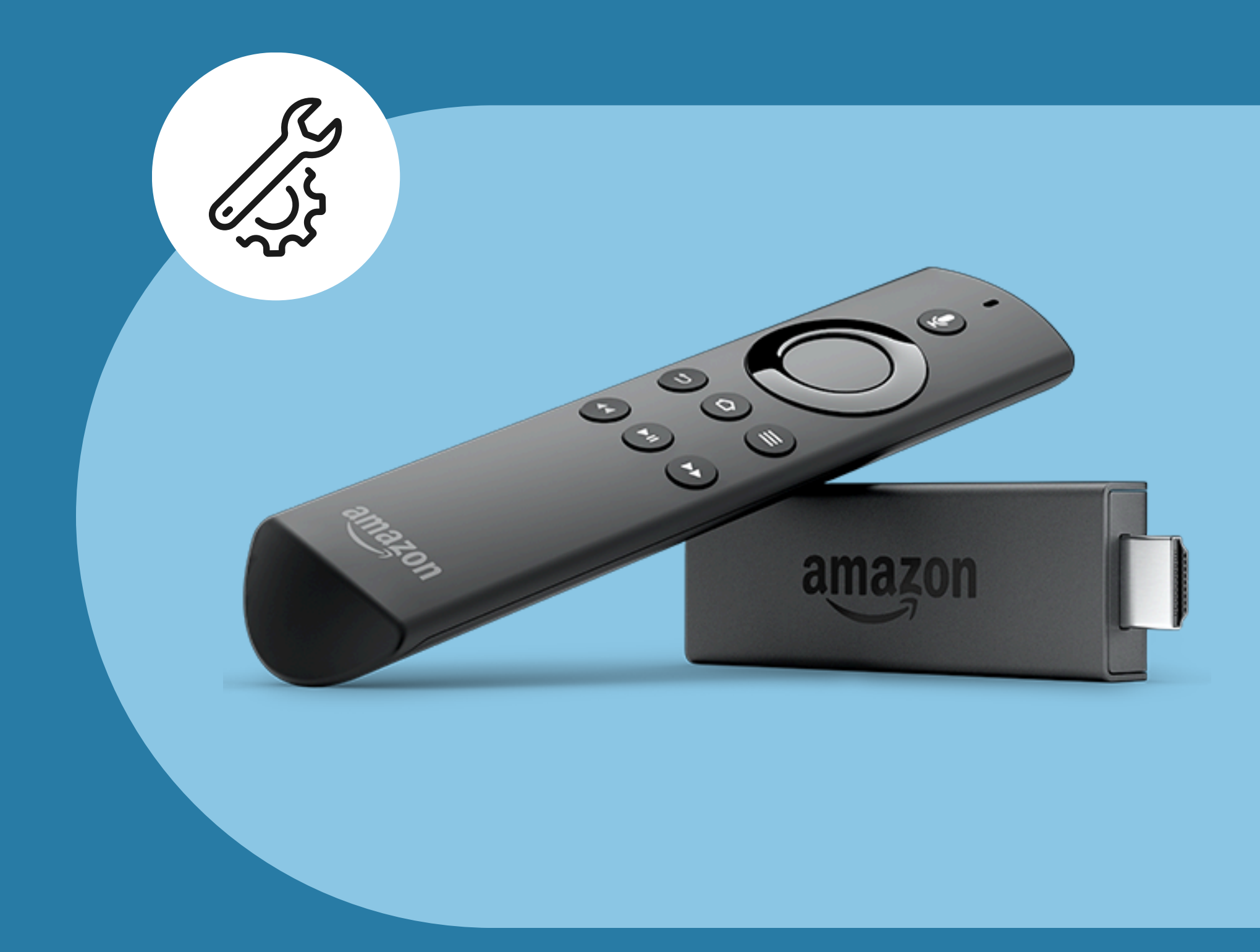

#### $\bullet \bullet \bullet$

masterplaytv.info

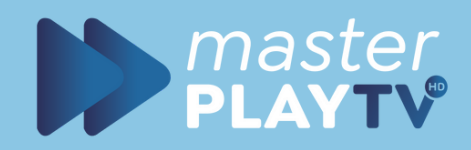

### Abrimos el appstore

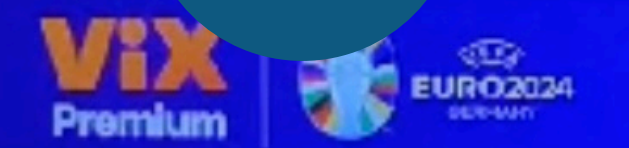

#### 14 de junio al 14 de julio Disfruta de partidos selectos

Wir dan ums suscriptión articional

QO

Más información

Д

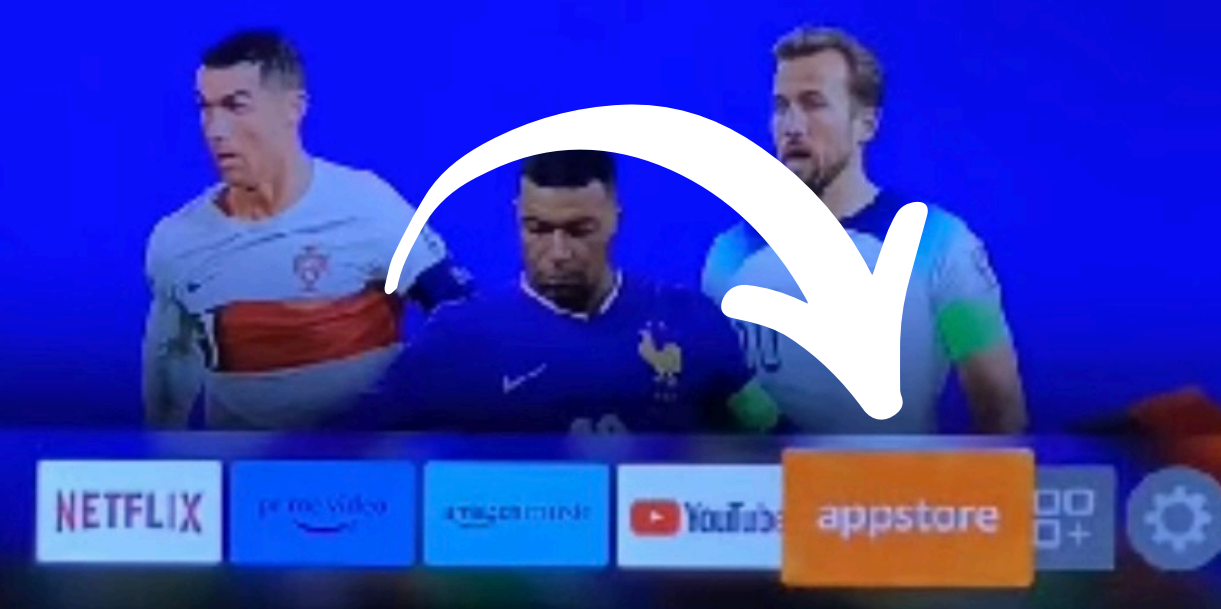

### Encontraremos el appstore en el inicio (HOME) de nuestro FireTV.

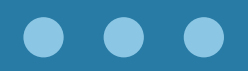

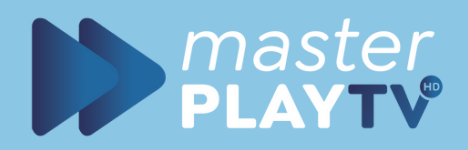

#### Descargar Downloader

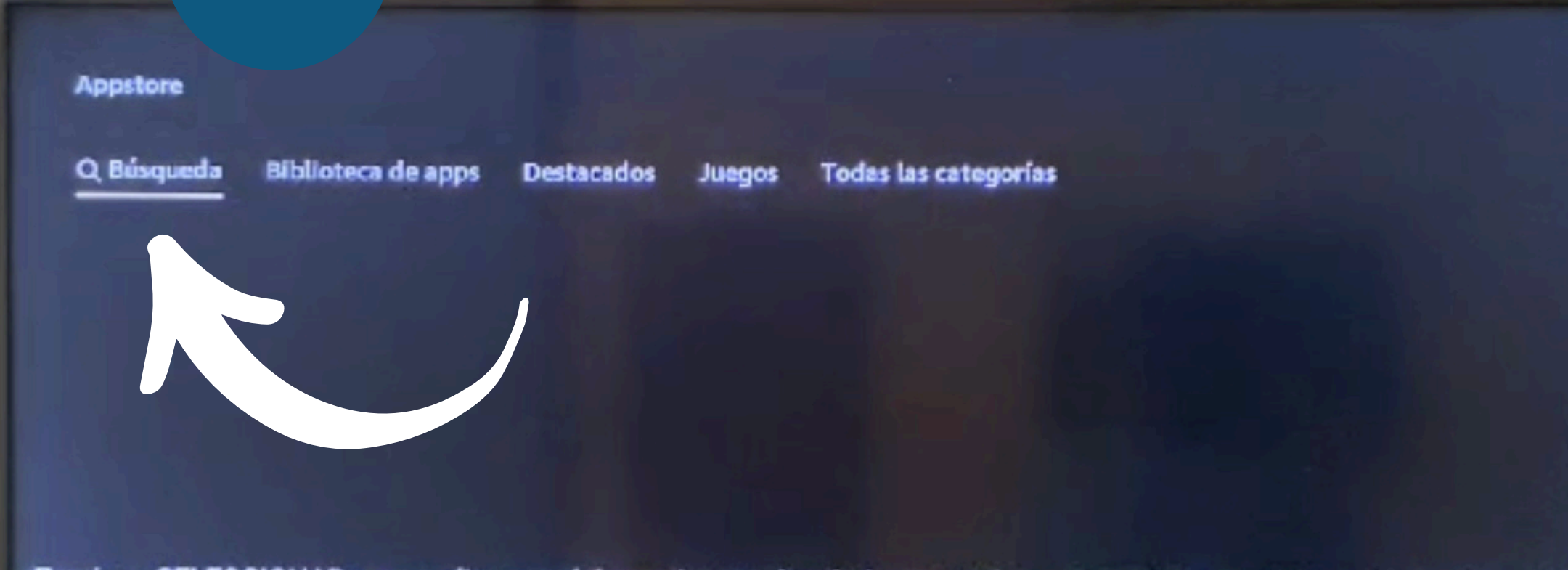

Presiona SELECCIONAR para realizar una búsqueda con el teclado o mantén presionado () para realizar una búsqueda

Buscamos, seleccionamos y descargamos la app DOWNLOADER, esta servira para descargar la app oficial a traves de un link.

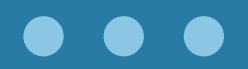

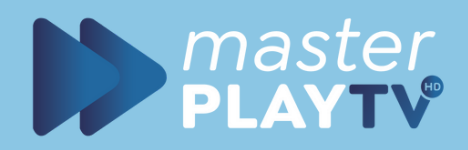

#### Descargar Downloader

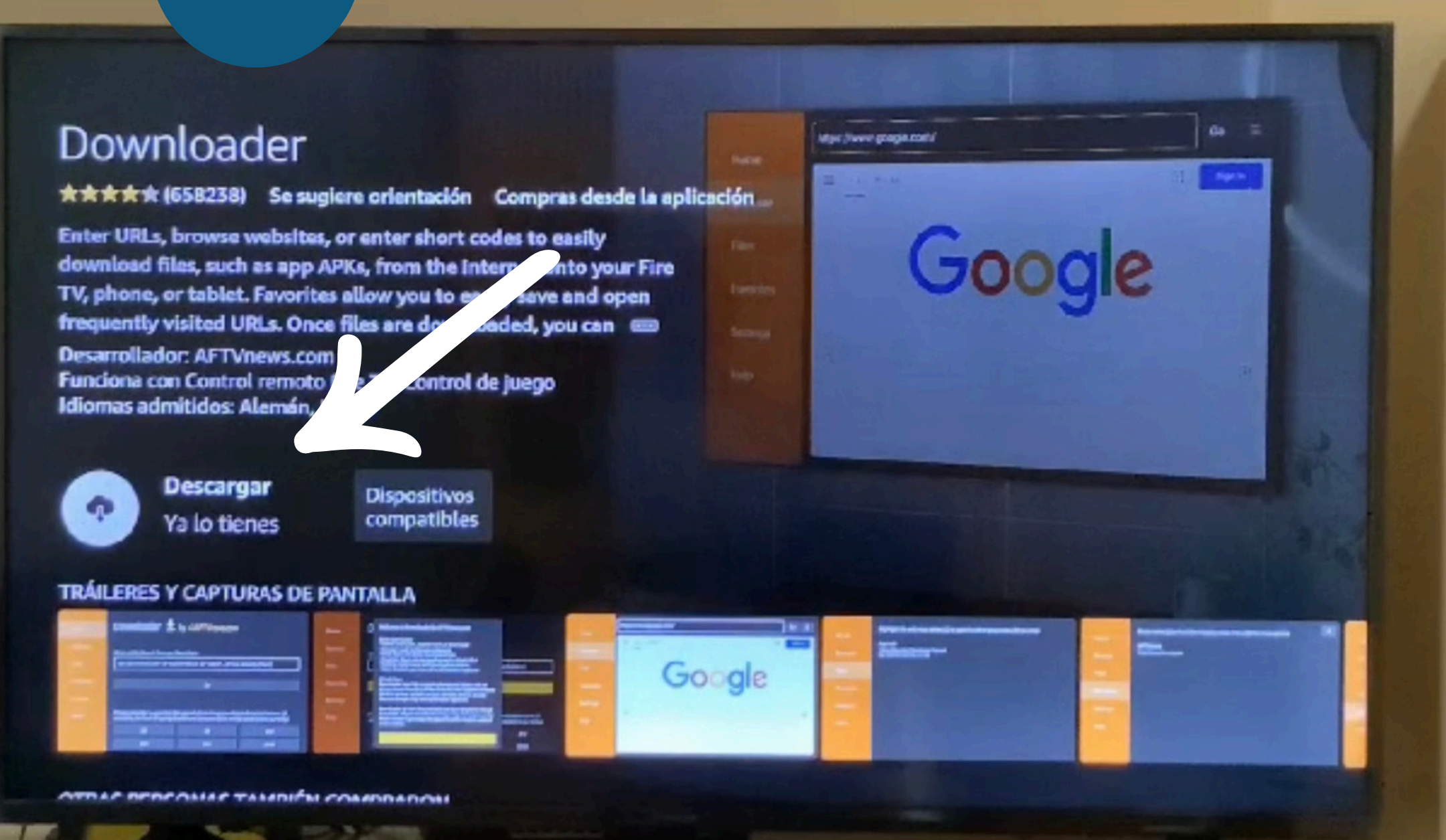

Buscamos, seleccionamos y descargamos la app DOWNLOADER, esta servira para descargar la app oficial a traves de un link.

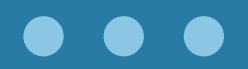

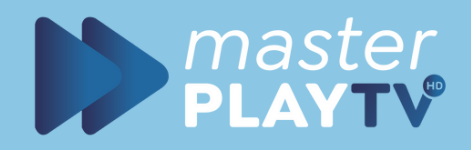

#### Descargar con link

| Home                                                                                                    | D  | Welcome to Downloader by AFTVnew                                                                                                    | s.com                                          |  |
|----------------------------------------------------------------------------------------------------|----|----------------------------------------------------------------------------------------------------|------------------------------------------------|--|
| Browser<br>Files                                                                                        | Ēn | Quick Start Guide:<br>• Home: Enter a URL, Search Term, or Short<br>• Browser: Load and browse webpages.<br>• Files: Open and delete downloaded files.<br>• Favorites: Save and manage frequently<br>• Settings: Set browser and download ing op<br>• Help: Detailed user manual for all fratures<br>What's News | code<br>ented URCs.<br>ptions.<br>s & options. |  |
| ¿Quieres permitir que Downloader<br>acceda a las fotos, el contenido<br>multimedia y los archivos de tu |    |                                                                                                    | Permitir<br>Rechazar                           |  |

Puedes cambiar esta opción más tarde en Configuración > Aplicaciones > Administrar aplicaciones instaladas > Downloader > Permisos

### Abrimos el DOWNLOADER, damos permisos y aceptamos los terminos.

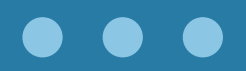

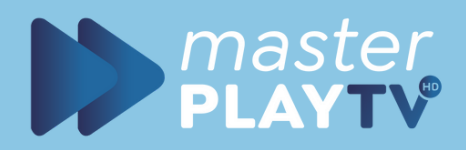

#### Descargar con link(URL)

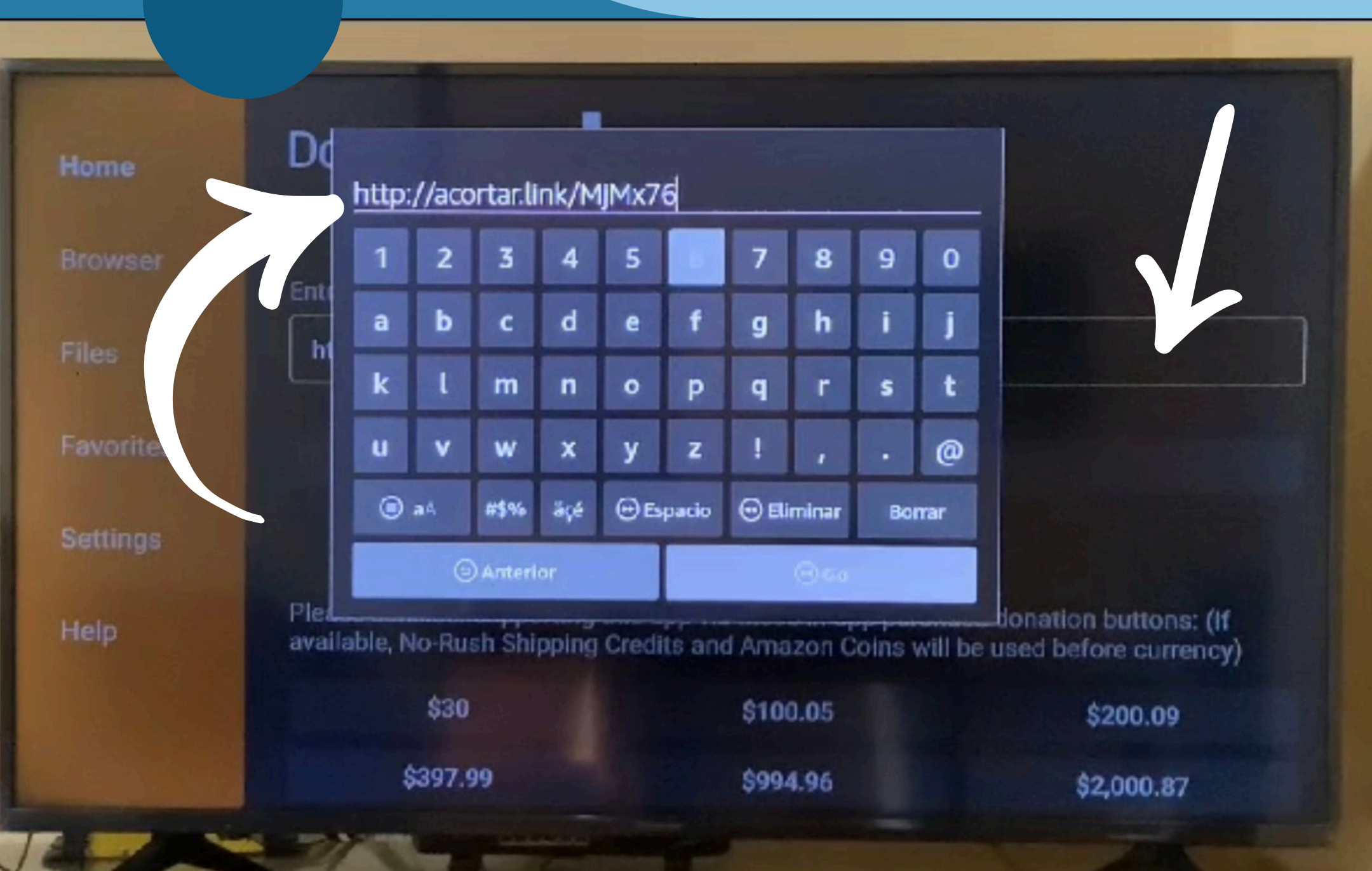

En esta parte escribiremos el link de descarga de la app que queramos descargar. Para descargar la app oficial MasterPlay puedes usar estos links..

#### opción 1 https://acortar.link/MjMx76

 $\bullet \bullet \bullet$ 

opción 2 https://cutt.ly/tvx

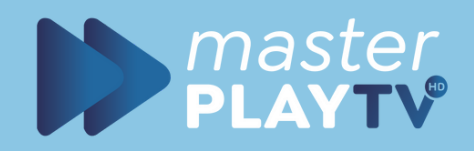

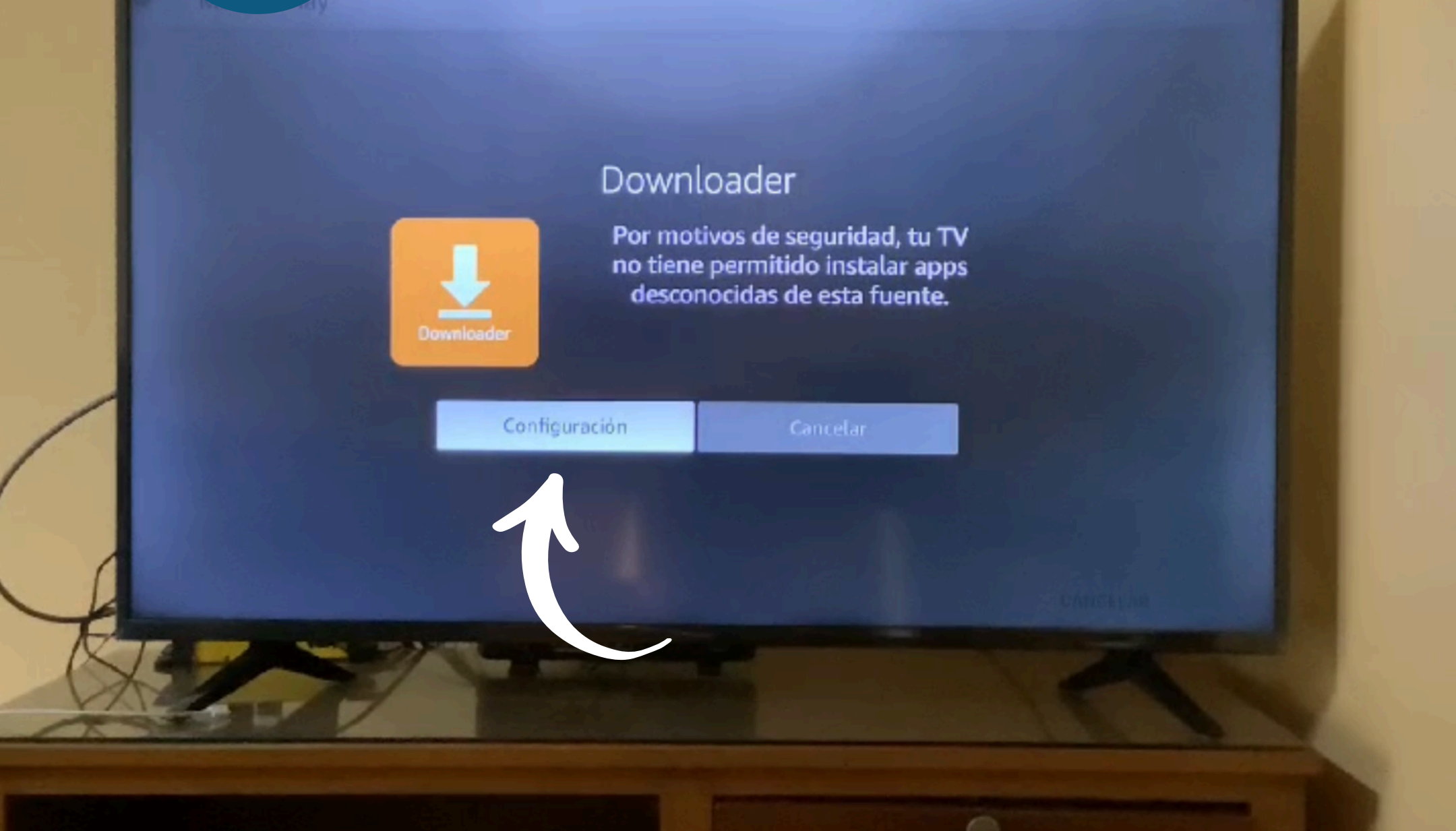

Si es la primera vez que instalas aplicaciones a través de link, te pedira que actives el "permiso de apps de fuentes desconocidas"

Para activar esta opción seleccionamos la opción "configuración"

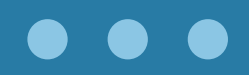

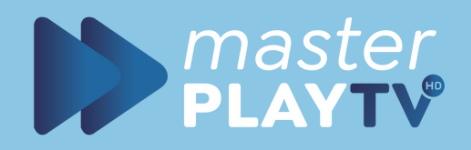

Mi Fire TV

1

•

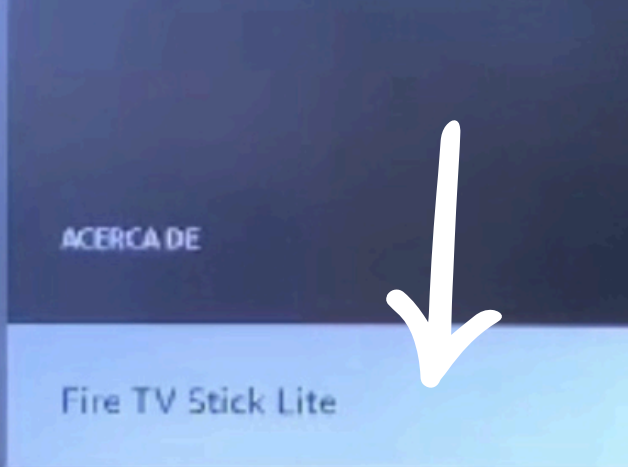

Almacenamiento

Red

Instalar actualización

No es necesario, ya eres desarrollador.

Nombre del dispositivo FireTVStick de Adrian

Tipo de dispositivo Fire TV Stick Lite

Capacidad de almacenamiento Disponible: 3.99 GB de 5.35 GB

Cuenta de Amazon Adrian López Pérez

Versión de software Fire OS 7.6.7.1 (PS7671/4097)

Versión Home de Fire TV 6510116.1

Número de serie G4N1CQ1332870FVG

Fecha y hora actuales 15 jun. 2024 6:17:23 p. m. CST

Nos llevara al menú de configuración del FireTv aqui entraremos a la opción Mi Fire TV y dentro de esa opción daremos clicks consecutivos en la opción "Fire TV Stick Lite" (este nombre puede ser diferente dependiendo el modelo de Fire TV que tengas)

Daras clicks consecutivos hasta que te salga un letrero que dice "YA ERES DESARROLLADOR"

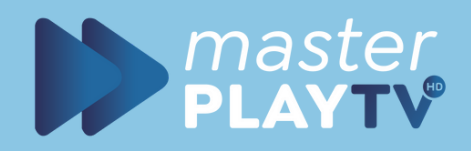

INSTALAR APPS DESCONOCIDAS

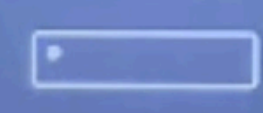

#### Mi Fire TV

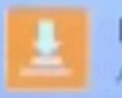

Downloader ALT VADO

Permite que Downloader instale otras aplicaciones que no son de la Appstore. Activa esta opción solo si instalas apps de fuentes de confianza como e esarrollador.

Una vez que ya activaste el modo "desarrollador" en tu Fire TV tenemos que ir hacia atras y seleccionar la opcion "OPCIONES PARA DESARROLLADORES" -"INSTALAR APPS DESCONOCIDAS" Y te va aparecer la app DOWNLOADER debes ponerlo en "ACTIVADO"

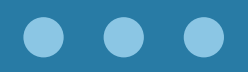

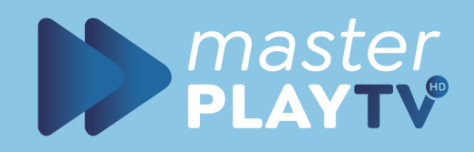

#### Downloader 🚽 by 🛎 AFTVnews.com

| 27 | 2.1 | 1.1 | 1   | - |  |
|----|-----|-----|-----|---|--|
|    |     | 66  | 200 |   |  |
|    |     |     |     |   |  |

lome

iles

avorites

Settings

lelp

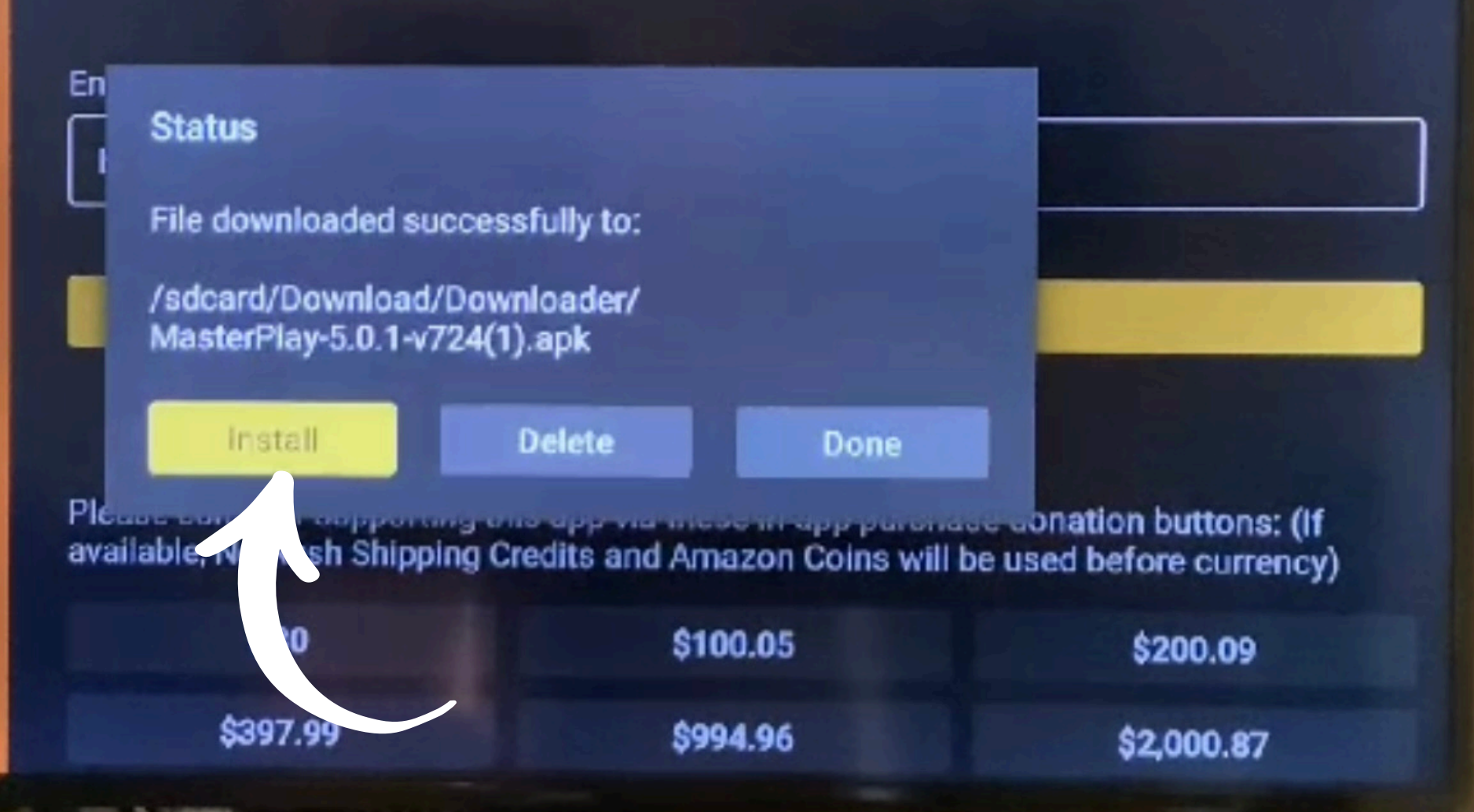

#### Regresamos a la pp DOWNLOADER y Seleccionamos la opción "INSTALL"

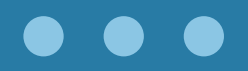

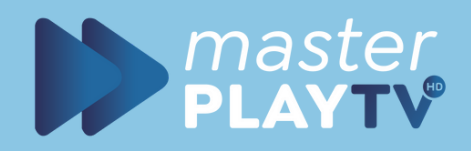

Master Play

eres instalar esta aplicación? No requiere permiso especial.

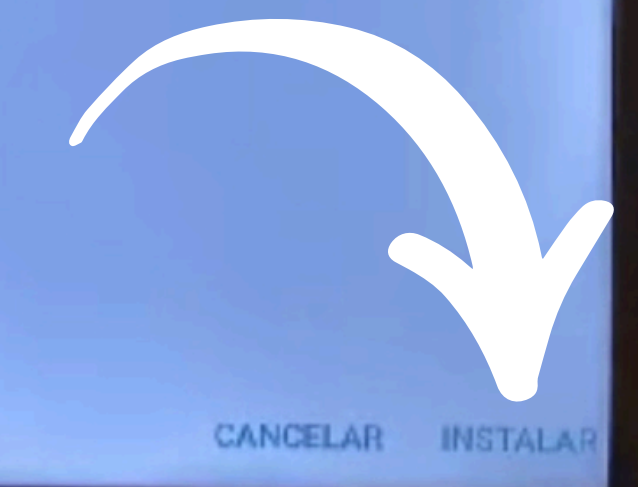

Aqui seleccionamos "INSTALAR"

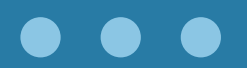

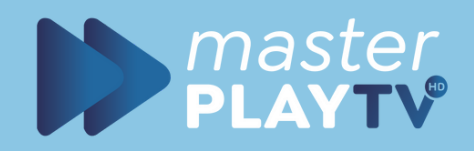

Master Play

app instalada.

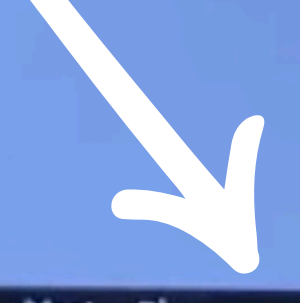

Master Play ¡Lista para abrirla! () Abrir ahora

Te aparecera el letrero de que se instalo correctamente y seleccionamos la opción Abrir Ahora.

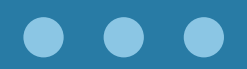

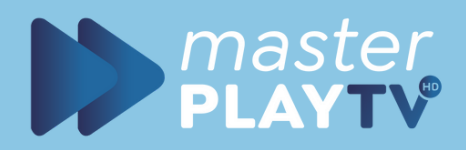

#### LISTO;i A DISFRUTAR

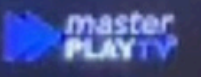

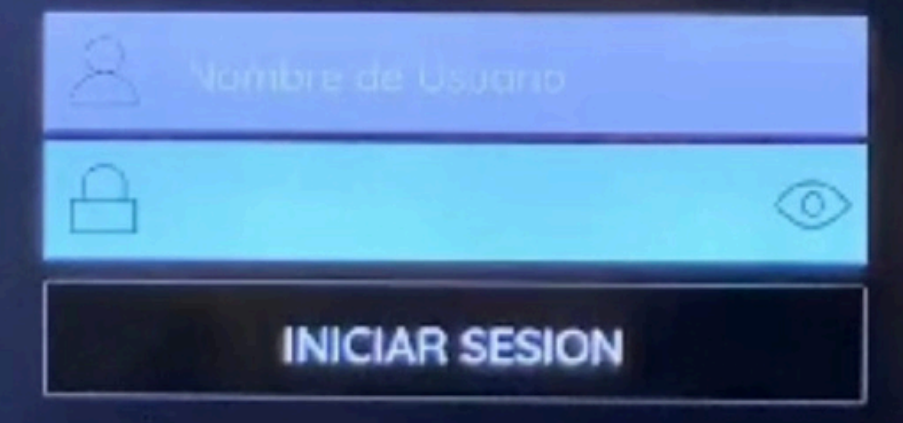

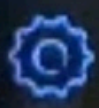

#### LISTO...

#### AHORA SOLO TIENES QUE INGRESAR LOS DATOS DE TU CUENTA **USUARIO Y CONTRASEÑA** Y A DISFRUTAR...

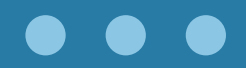